# Vejledning zExpense – Danske Kreds (udgiftsbilag)

#### http://zexpense.dk/auth/login

Log-in første gang: Username: E-mail adresse (privat mail) Password: Første 6 cifre i cpr. Nr.

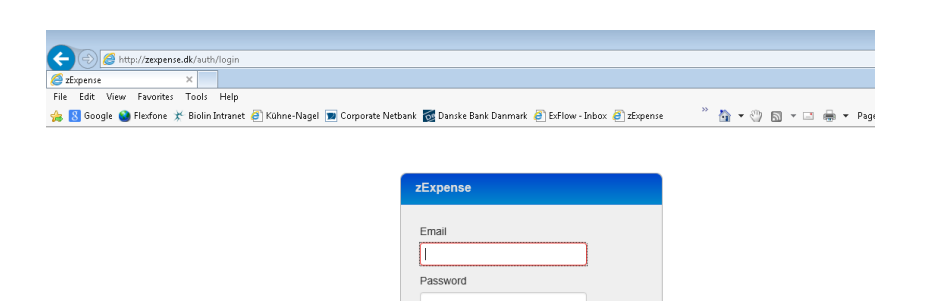

#### OBS! Du skal nu vælge Danske Kreds

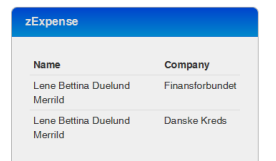

#### Password kan ændres under private indstillinger (øverste højre hjørne ved dit navn)

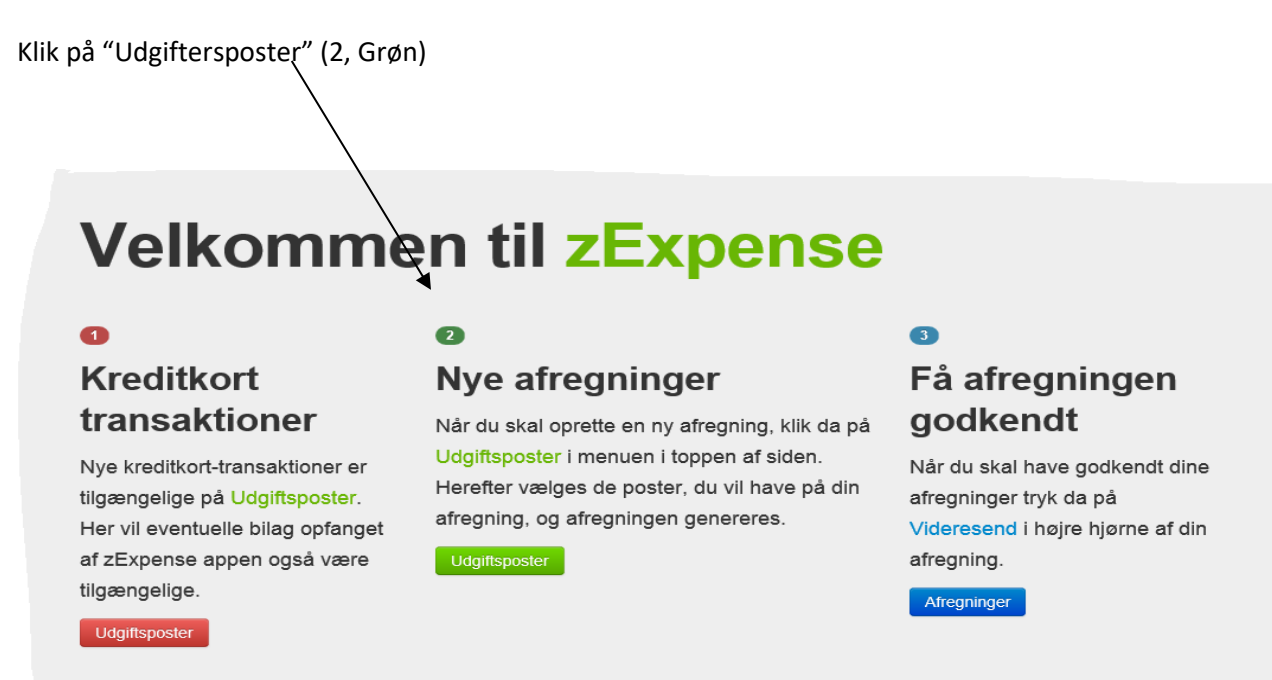

Når du har udlæg, der skal refunderes, skal du oprette en ny udgiftspost.

Hvis du har kørsel i egen bil du skal have refunderet, skal du oprette en ny kørselspost.

| Udgifts        | sposter    |            |                  | Opret ny afregning ▼ | Tilføj til afregning ▼ |
|----------------|------------|------------|------------------|----------------------|------------------------|
| Ny udgiftspost | Type Bilag | Bemærkning | Kategori         | Købssted             | Beløb                  |
| 02-11-15       | â          |            | Grunduddannelsen |                      | 0,00 DKK 📝 🗙           |
| Kørsel         |            |            |                  |                      |                        |

### Oprettelse af en udgiftspost

Ny kørselspost

Dokumentation for udgiften skal uploades. Der kan også tages et billede med mobil via App (vejledning findes på Finansnet til iPhone og Android). Bilag hentes hvor den er gemt ved knappen **gennemse**. Herefter trykkes på knappen **Upload** 

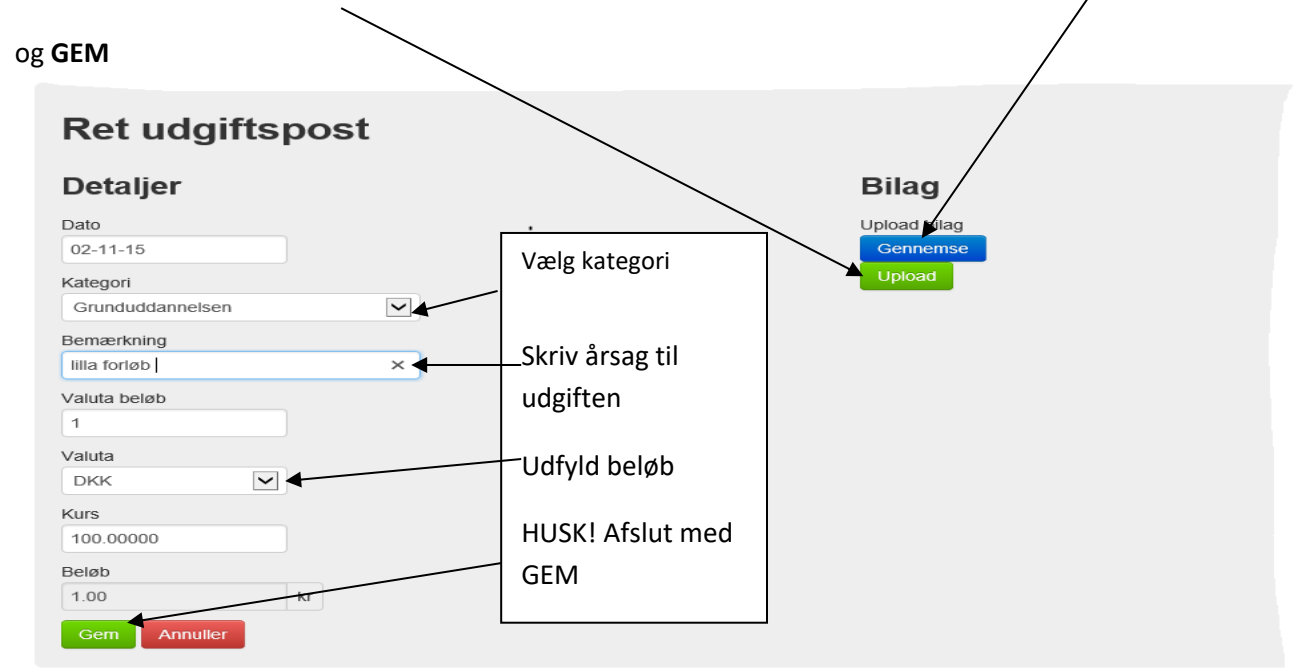

| Tilføj l              | kørse    | elspost      |                |                    |                       | [             |                             |
|-----------------------|----------|--------------|----------------|--------------------|-----------------------|---------------|-----------------------------|
| Kørsel                |          |              |                |                    |                       |               | Til og fra<br>adresser skal |
| Dato:                 | d-m-y    |              | Dato f         | or kursus/kørse    | el                    |               | udfyldes. Km                |
|                       | ۹        | Firma        | Q Adresse      | e Post nr.         | Ву                    | Land          | beregnes                    |
| Fra:                  |          |              |                |                    |                       | Danmark       | automatisk                  |
| Til:                  |          |              |                |                    |                       | Danmark       |                             |
| Afstand:              | 0        | km           | Bere           | gnes automatisk vi | a indtastet adresser. | 1)            |                             |
| Reg. nr.:             |          | •[           | Husk REG NR. ı | på bilen           |                       |               |                             |
| Bemærkning:           | :        |              | -              | Skal udfyldes r    | ned årsag/møde        | og hvis du ha | ır haft                     |
| Godtgørelse:          | Standard | $\checkmark$ | L              | andre deltager     | e med i bilen, de     | res navne.    |                             |
| Opret retur-<br>rute: |          | Hus          | k hak ved ret  | ur kørsel          |                       |               |                             |
| Gem An                | nuller   | Husk at      | gemme!         |                    |                       |               |                             |

 $\backslash$ 

1) Hvis der ændres i de beregnede km. skal årsagen fremgå af bemærkningsfeltet.

## Afregning af poster

Sæt hak i de/den poster, du ønskes afregning for og tryk på knappen" opret ny afregning"

| ik/expen | ses                                                          |                            |                                                                         |                         |                            | ۵ - ۹                                                                                                    | 🖒 🌵 Charlotte Beier-Christiansen 🗷 U   | Jdgiftsposter - zExpense | ×                    |                                           |
|----------|--------------------------------------------------------------|----------------------------|-------------------------------------------------------------------------|-------------------------|----------------------------|----------------------------------------------------------------------------------------------------|----------------------------------------|--------------------------|----------------------|-------------------------------------------|
| Help     | _                                                            |                            |                                                                         |                         |                            |                                                                                                    |                                        |                          |                      |                                           |
| 2        | 🕑 zExp                                                       |                            |                                                                         |                         |                            |                                                                                                    |                                        |                          | Kreds Nordea         | Lisbeth Lagermann 👤 🗸                     |
|          | abboard                                                      | Lidaie                     |                                                                         | fragelager              | Andrea afrea               | Depender                                                                                                    |                                        |                          |                      |                                           |
| De       | ISTIDUATO                                                    | Udgin                      | isposier 7                                                              | kiregninger             | Andres alregi              | ninger Rapporter                                                                                                    |                                        |                          |                      |                                           |
|          |                                                              |                            |                                                                         |                         |                            | De las selles e d'accele                                                                                                    | and a star for the Hilling as a second |                          |                      |                                           |
| N        | gie obligato                                                 | oriske pe                  | ersonopiysning                                                          | ger mangler el          | lier er ugyldige.          | Du kan redigere disse i                                                                                                    | private indstillinger                  |                          |                      |                                           |
|          |                                                              |                            |                                                                         |                         |                            |                                                                                                    |                                        |                          |                      |                                           |
| 1        | <ul> <li>Kørselsp</li> </ul>                                 | posten                     | blev tilføjet                                                           | korrekt                 |                            |                                                                                                    |                                        |                          |                      |                                           |
|          |                                                              |                            |                                                                         |                         |                            |                                                                                                    |                                        |                          |                      | $\lambda_{i}$                             |
|          |                                                              |                            |                                                                         |                         |                            |                                                                                                    |                                        |                          |                      |                                           |
|          |                                                              |                            |                                                                         |                         |                            |                                                                                                    |                                        |                          | Ot                   | oret ny afregning -                       |
| U        | dgit                                                         | tsp                        | oste                                                                    | r                       |                            |                                                                                                    |                                        |                          |                      |                                           |
| _        | -                                                            |                            |                                                                         |                         |                            |                                                                                                    |                                        |                          |                      |                                           |
| Ny       | udgiftspost                                                  |                            |                                                                         |                         |                            |                                                                                                    |                                        |                          |                      |                                           |
|          | Dato                                                         | т                          | Type Bilag                                                              | Bemærk                  | nina                       | Kategori                                                                                                    |                                        | Købssted                 | Valuta beløb         | Beløb                                     |
|          | 30-05-17                                                     |                            | 0                                                                       | AMUma                   | de .                       | Omkostninger ifbm Al                                                                                                    | IR-mader                               |                          |                      | 100 00 DKK 📝 🐦 🛹                          |
| ×        | 00 00 11                                                     | L                          | 2                                                                       | / 110 110               |                            | on a solution of the solution of the solution |                                        |                          |                      |                                           |
|          |                                                              |                            |                                                                         |                         |                            |                                                                                                    |                                        |                          |                      |                                           |
|          |                                                              |                            |                                                                         |                         |                            |                                                                                                    |                                        |                          |                      |                                           |
| K        | area                                                         |                            |                                                                         |                         |                            |                                                                                                    |                                        |                          |                      |                                           |
| Κ        | ørse                                                         | el                         |                                                                         |                         |                            |                                                                                                    |                                        |                          |                      |                                           |
| K        |                                                              | * <b> </b>                 |                                                                         |                         |                            |                                                                                                    |                                        |                          |                      |                                           |
| K<br>Ny  | Ørse                                                         | #                          |                                                                         |                         |                            |                                                                                                    |                                        |                          |                      |                                           |
| K<br>Ny  | Ørse<br>kørselspost<br>Dato                                  | st<br>Type F               | Fra                                                                     |                         | т                          | 1                                                                                                    | Godtgørelse                            | Bemæ                     | kning                | Afstand                                   |
| K        | Ørse<br>kørselspost<br>Dato<br>02-05-17                      | t<br>Type F                | Fra<br>Hvidovrevej 55                                                   | 9                       | Ті                         | I<br>pplebys Plads 5                                                                                                    | Godtgørelse<br>Standard                | Bemæ<br>AMU m            | 'kning<br>øde        | Afstand<br>10,5 km 🖉 🄀 🕂                  |
| Ny<br>   | Ørse<br>korselspost<br>Dato<br>02-05-17                      | Type F                     | Fra<br>Hvidovrevej 59<br>2650 Hvidovre                                  | 9                       | ті<br>Аі<br>14             | l<br>oplebys Plads 5<br>111 København K                                                                                                    | Godtgerelse<br>Standard                | Bemæ<br>AMU m            | <b>rkning</b><br>øde | Afstand<br>10,5 km 🖉 🔀 🕂                  |
| ×<br>•   | <b>Ørse</b><br>/ korselspost<br>Dato<br>02-05-17<br>02-05-17 | Type F                     | Fra<br>Hvidovrevej 53<br>2650 Hvidovre<br>Applebys Plad                 | 9<br>9<br>9<br>18 5     | Ті<br>Аі<br>14             | I<br>oplebys Plads 5<br>411 København K<br>vidovrevej 59                                                                                                    | Godtgerelse<br>Standard<br>Standard    | Bemæ<br>AMU m<br>AMU m   | rkning<br>øde<br>øde | Afstand<br>10.5 km 🖉 🗙 +<br>10.5 km 🖉 🗙 + |
| ×<br>□   | Ørsespost<br>/korselspost<br>Dato<br>02-05-17<br>02-05-17    | t<br>Type F<br>2<br>2<br>2 | Fra<br>Hvidovrevej 53<br>2650 Hvidovre<br>Applebys Plad<br>1411 Københa | 9<br>a<br>ls 5<br>avn K | Ті<br>Аі<br>Н<br>26        | I<br>oplebys Plads 5<br>111 København K<br>vidovrevej 59<br>50 Hvidovre                                                                                                    | Godtgørelse<br>Standard<br>Standard    | Bemæ<br>AMU m<br>AMU m   | rkning<br>øde<br>øde | Afstand<br>10.5 km 🖉 🗙 +<br>10.5 km 🖉 🗙 + |
| ×<br>•   | <b>Ørse</b><br>/korselspost<br>Dato<br>02-05-17<br>02-05-17  | t<br>Type F                | Fra<br>Hvidovrevej 53<br>2650 Hvidovre<br>Applebys Plad<br>1411 Københa | 9<br>9<br>Is 5<br>avn K | ті<br>Аі<br>14<br>14<br>26 | I<br>oplebys Plads 5<br>111 København K<br>Vidovrevej 59<br>550 Hvidovre                                                                                                    | Godtgørelse<br>Standard<br>Standard    | Bemæ<br>AMU m<br>AMU m   | rkning<br>øde<br>øde | Afstand<br>10.5 km 🖉 🗙 +<br>10.5 km 🖉 🗙 + |
| K<br>    | <b>Ørse</b><br>karselspost<br>Dato<br>02-05-17<br>02-05-17   | t<br>Type F                | Fra<br>Hvidovrevej 59<br>2650 Hvidovre<br>Applebys Plad<br>1411 Københa | 9<br>als 5<br>avn K     | ті<br>Аі<br>14<br>14<br>26 | I<br>pplebys Plads 5<br>111 Kebenhavn K<br>vldovrevej 59<br>550 Hvldovre                                                                                                    | Godtgørelse<br>Standard<br>Standard    | Bemæi<br>AMU m<br>AMU m  | kning<br>øde<br>øde  | Afstand<br>10,5 km 2 ★ +<br>10,5 km 2 ★ + |
|          | Ørse<br>/kørselspos<br>Dato<br>02-05-17<br>02-05-17          | t<br>Type F                | Fra<br>Hvidovrevej 59<br>2650 Hvidovre<br>Applebys Plad<br>1411 Københa | 9<br>9<br>Is 5<br>avn K | TI<br>Ai<br>14<br>26       | I<br>pplebys Plads 5<br>111 Kobenhavn K<br>vldovrevej 59<br>50 Hvldovre                                                                                                    | Godtgørelse<br>Standard<br>Standard    | Bemæ<br>AMU m<br>AMU m   | kning<br>øde<br>øde  | Afstand<br>10,5 km 🖉 🗙 +<br>10,5 km 🖉 🗙 + |

Vælg her hvilken kategori dine poster vedrører

| 25://www.zexpense.dk/expe | enses                           |               |                       |                        |                                    | Charlotte Beier-Christiansen 🗷   | Udgiftsposter - zExpense X |                                                                                                    |
|---------------------------|---------------------------------|---------------|-----------------------|------------------------|------------------------------------|----------------------------------|----------------------------|----------------------------------------------------------------------------------------------------|
| Favorites Tools Help      | ZZ ZExp<br>Dashboard            | ense<br>Udgil | ftsposter Afre        | egninger Andres        | afregninger Rapporter              |                                  | Kreds Norde                | a Lisbeth Lagermann 💄 🗸                                                                                           |
| Ν                         | logle obligate                  | oriske p      | ersonoplysninger      | mangler eller er ug    | /ldige. Du kan redigere disse i    | private indstillinger            | \                          |                                                                                                    |
|                           | <ul> <li>Kørsels</li> </ul>     | posten        | blev tilføjet ko      | orrekt                 |                                    |                                  | $\backslash$               |                                                                                                    |
|                           | Udgiftspost<br>Dato<br>30-05-17 | tsp           | Type Bilag            | Bemærkning<br>AMU møde | Kategori<br>Omkostninger ifom. Ali | IR-moder                         | Kebssted Valuta b          | Opret ny afregning  Generalforsamling Medlem Tillidsmand Feellestillidsmand Arbejdsmilljorepræsentant Bestyrelsen |
| K                         | Ørse<br>ly kørselspos           | el<br>t       |                       |                        |                                    |                                  |                            |                                                                                                    |
|                           | Dato<br>02-05-17                | Type          | Fra<br>Hvidovrevej 59 |                        | Til<br>Applebys Plads 5            | Godtgørelse<br>Standard          | Bemærkning<br>AMU møde     | Afstand<br>10,5 km 📝 🄀 🕂                                                                                          |
|                           | 02-05-17                        | 2             | 2650 Hvidovre         | 5                      | 1411 København K                   | Standard                         | AMU made                   | 10.5 km 📝 🐦 🕂                                                                                                    |
|                           | 02-00-17                        | è             | 1411 Københavr        | ΪK                     | 2650 Hvidovre                      | Granderd                         |                            |                                                                                                    |
|                           |                                 |               |                       |                        | © 2013 - 2017 by ZeBon Ap          | S. Alle rettigheder forbeholdes. |                            | 3                                                                                                    |

<

Så fremkommer overblik over din afregning. Tjek om den er korrekt og tryk på knappen "videresend"

¥

|                                                |                                       |                                                                                                    | Afreg                      | ningsheader                                            |                                                  |                    | Overs                         | sigt                                  |
|------------------------------------------------|---------------------------------------|----------------------------------------------------------------------------------------------------|----------------------------|--------------------------------------------------------|--------------------------------------------------|--------------------|-------------------------------|---------------------------------------|
| Info                                           |                                       |                                                                                                    |                            | Datoer                                                 |                                                  | Udg                | iftsposter - Egne udlæg       | g 1,00 k                              |
| ID:                                            |                                       | 85                                                                                                    |                            | Oprettelsesdato: 02                                    | -11-15                                           | Kørs               | sel                           | 23.38 k                               |
| Bruger:                                        |                                       | Annemette P                                                                                                    | ræstegaard                 | Dimensioner                                            |                                                  | 1-10-10            |                               | 20,00 1                               |
| Medarbejde                                     | ernummer                              | r: 1103111                                                                                                    |                            | Afdeling                                               |                                                  | lait               | omkostning                    | 24,38 k                               |
| Туре:                                          |                                       | Grunduddanr                                                                                                    | nelsen                     | Aldeling 5 - Afd. 5                                    | - Kursus og Kai 🔻                                | Tilu               | dhetaling                     | 24 38 k                               |
| Status:                                        |                                       | Åben                                                                                                    |                            | Bærer 5212 - 52                                        | 12 Modul 5 lilla 💌                               | 110                | usetaning                     | 24,00 K                               |
| Fra dato:                                      | 02-11-                                | -2015                                                                                                    |                            |                                                        |                                                  |                    |                               |                                       |
| Til dato:                                      | 06.11                                 | 2015                                                                                                    |                            |                                                        |                                                  |                    |                               |                                       |
| Gem                                            |                                       |                                                                                                    |                            | Ud                                                     | igiflsposter                                     |                    |                               |                                       |
| Gem                                            | Type                                  | Bilag                                                                                                    | Bemærkning                 | Ud                                                     | giftsposter<br>Købssterd                         | Afdeling           | Bærer                         | Beløh                                 |
| Gem<br>Dato<br>02-11-                          | Туре                                  | e Bilag                                                                                                    | Bemærkning<br>lilla forløb | Ud<br>Kategori<br>Grunduddannelsen                     | lgiftsposter<br>Købssted                         | Afdeling<br>5      | <b>Bærer</b><br>5212          | Beløb<br>1,00 kr 🎤 🗶 🛋                |
| Gem Dato 02-11- 02-11-                         | Type                                  | e Bilag                                                                                                    | Bemærkning<br>Iilla forløb | Ud<br>Kategori<br>Grunduddannelsen<br>Grunduddannelsen | igifisposter<br>Købssted                         | Afdeling<br>5<br>5 | <b>Bærer</b><br>5212<br>5212  | Beløb<br>1,00 kr 🖉 🗙 🚭<br>0,00 kr 🖉 🗙 |
| Gem<br>Dato<br>02-11-<br>02-11-<br>Tilføj ny u | Type<br>-15 2<br>-15 2<br>rdgiftspost | e Bilag<br>e Galacian<br>e Galacian<br>e Galacia | Bemærkning<br>lilla forløb | Ud<br>Kategori<br>Grunduddannelsen<br>Grunduddannelsen | lgiftsposter<br>Købssted                         | Afdeling<br>5<br>5 | <b>Bærer</b><br>5212<br>5212  | Beløb<br>1,00 kr 🖉 🗙 🚅<br>0,00 kr 🖉 🔭 |
| Gem                                            | Type<br>-15 🐊<br>-15 🍰                | Bilag<br>C<br>C<br>C<br>C<br>C<br>C<br>C<br>C<br>C<br>C<br>C<br>C<br>C<br>C<br>C<br>C<br>C<br>C<br>C                                                                                                    | Bemærkning<br>Iilla forløb | Ud<br>Kategori<br>Grunduddannelsen<br>Grunduddannelsen | giftsposter<br>Købssted                          | Afdeling<br>5<br>5 | <b>Bærer</b><br>5212<br>5212  | Beløø<br>1.00 kr 🖉 🔭 🚭<br>0,00 kr 🖉 🔭 |
| Gem                                            | Type<br>-15 🝰<br>-15 🛃<br>rdgiftspost | e Bilag<br>e e e e e e e e e e e e e e e e e e e                                                                                                     | Bemærkning<br>lilla forløb | Ud<br>Kategori<br>Grunduddannelsen<br>Grunduddannelsen | igiftsposter<br>Købssted<br>Kørsel<br>Bemærkning | Afdeling<br>5<br>5 | Bærer<br>5212<br>5212<br>5212 | Beløb<br>1,00 kr 🖉 🔀 🗳<br>0,00 kr 🖉 🔀 |

Din afregning sendes herefter af sted til Danske Kreds til godkendelse. <u>Beløbet vil blive udbetalt til din</u> <u>NEM konto.</u>